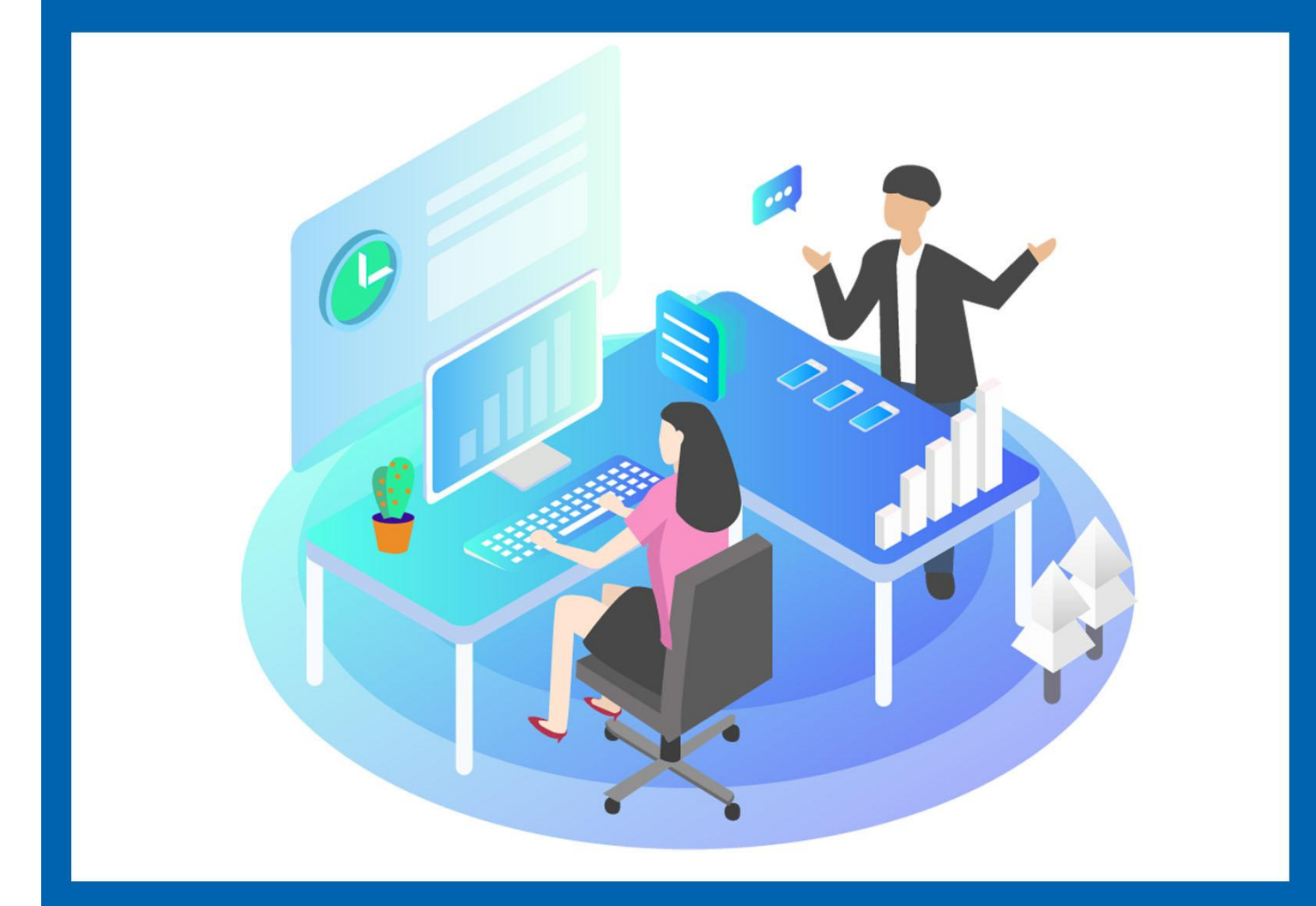

# GH-G801A连接西门子200SMART 操作说明书

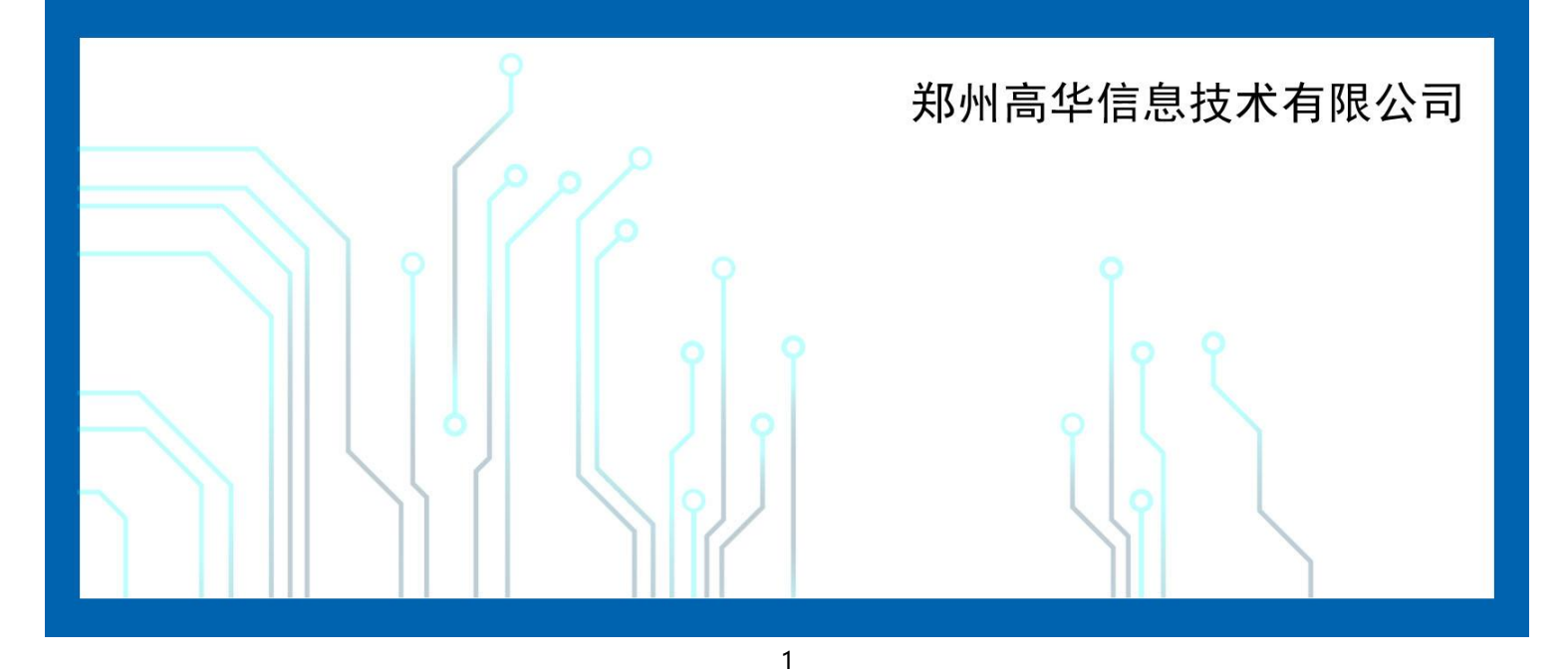

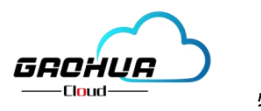

## 目录

| —.   | 准备工作           | 3 |
|------|----------------|---|
|      | 1.1 物料准备       | 3 |
|      | 1.2 网关准备工作     | 3 |
|      | 1.3 PLC 准备工作   | 3 |
| —, ī | 高华云平台设置        | 4 |
|      | 2.1 新增设备       | 4 |
|      | 2.2 网关驱动、端口配置  | 4 |
|      | 2.3变量管理        | 5 |
| 三.   | PLC远程上传下载操作流程  | 7 |
|      | 3.1登录高华虚拟网络工具: | 7 |
|      | 3.2网口通讯设置:     | 8 |
|      | 3.3西门子编程软件连接:  | 9 |

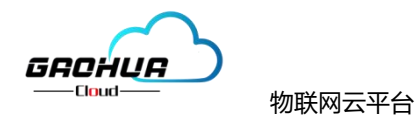

西门子 S7-200SMARTPLC 广泛应于工业控制领域,是一款性能高,运行稳定的控制器。该文档主要 讲述西门子的 S7-200 SMART PLC 连接到高华云物联网平台的实现过程,最终实现电脑 Web 页 面、手机 APP 和微信小程序对 S7-200 SMART PLC 的远程监控。

### 一. 准备工作

#### 1.1 物料准备

- 1、 西门子 S7-200SMART PLC 一台。
- 2、GH\_G801A网关一台,含4G天线。
- 3、 SIM 卡一张, 有流量, 大卡。
- 4、 网线一条。
- 5、具有上网功能的电脑一台 (WinXP/Win7/Win8/Win10 操作系统)
- 6、12V或24V电源适配器一个。
- 7、电工工具、导线若干。

#### 1.2 网关准备工作

网关相关技术参数与使用说明,可参考《GH-G801A 用户使用手册》、《高华虚拟网络工具操作说明》。

 1、保证网关可以正常联网,可通过 4G 卡(移动/联通/电信流量卡,大卡)联网 (需接上随网 关附带的天线)或通过网线联网 (需将路由器出来的网线接到网关的 WAN 口(网口2));

2、 网关接 12V 或 24V 直流电源上电。(注意,电源正负极不要接反)。

#### 1.3 PLC 准备工作

1、 将 PLC 的网口与 GH\_G801A 的 LAN 口(网口1), 用网线连接。

2、 PLC 按要求接电源,并上电。

注意: GH-G801A 网关网线连接 PLC 时一定要插到 LAN(网口1) 口上。

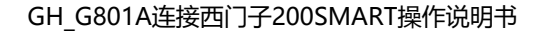

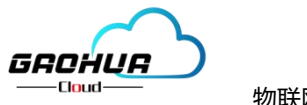

#### 二. 高华云平台设置

打开浏览器(请使用 360 浏览器极速模式、谷歌浏览器(Google Chrome)或者支持 Chromium 内核 的浏览器)输入 <u>http://gaohuacloud.com/</u>网址,凭账号和密码登录。企业管理员账号由高华工作人员分配,具 有前台访问和后台管理功能。企业内部账号和企业外部账号由有相关管理权限的管理账号创建。登录之后进入 设备管理界面,点击新增,按照对应的产品型号新增。

#### 2.1 新增设备

点击【设备管理】→【新增】→填写设备信息→点击【保存】。 其中【设备图片】为选填项, 【设 备名称】必填, 【设备编号】为设备标签上的IMEI号, 【设备型号】和标签上保持一致, 其余选项按照 平台提示进行填写, 如下图:

|                                                                                                    | - Activities |                |                   |          |             |                        |        |                 |                                                                               |
|----------------------------------------------------------------------------------------------------|--------------|----------------|-------------------|----------|-------------|------------------------|--------|-----------------|-------------------------------------------------------------------------------|
| 总览                                                                                                    | 至 基本信息       | 至 网关、驱动管理      | ⇒ 变量管理            | ≅ DIDO € | : 历史报表      | 幸 組态管理                 | ⇒ 短信报警 | 章 定时管理          |                                                                               |
| 地图                                                                                                    |              |                |                   |          |             |                        |        |                 |                                                                               |
| 管理                                                                                                    | 基本信息         |                |                   |          |             |                        |        | ODE             | f ThiOをまたたか                                                                   |
| ≧理                                                                                                    | 设备           |                | Y                 |          |             |                        |        | 1.CPE务<br>便。    | R79と曲部・FT工<br>系列设备支持市面条件品牌PLC驱动,元需对数据进行modbus关型转换。配置完毕后即可进行查看数据监控。简单方         |
| 查理                                                                                                    |              |                |                   |          |             |                        |        | 2.单台网           | 网关可连接多台PLC,可使用RS232、RS485、LAN讀口进行較描過訊(部分型号有一定区别)。                             |
| 锂 ~                                                                                                    |              |                |                   |          |             |                        |        | 3.支持元           | 云祖态。权限管控,快速复制,多模式实时监控和多件报来存储,满足多样化数提监控带求。                                     |
| *管理 ~                                                                                                    |              | 请上传大小不超过 1     | MB 格式为 png/jpg/jp | eg 的文件   |             |                        |        | <b>#</b> D/(75) | 法hincDE委用いた名                                                                  |
| 2799 - 2799 - 27 | * 没有         | 醫名称 GH_G801A   |                   | * 设备编    | 86870305    |                        |        | 1.完善谈           | みめ川レイ ビオテジリ史 画<br>父音基本信息、可填写设备名称、设备位置和相关备注信息等。                                |
| CĄ ~                                                                                                    | * 设有         | 音型号 GH-G801A   |                   |          |             |                        |        | 2.设置网<br>等端口=   | 网关、觐动,缅甸设备标签由IMEH号,即可原在CPE网关。CPE网关支持多个设备驱动,可邀过RS232、RS485、LAN<br>sPFLC进行致困避讯。 |
|                                                                                                    | 安美           | 线地址 北京市西城区     |                   | ② 安装时    | 间 ③ 2021-08 | 3-06 11:01: <b>1</b> 5 |        | 3.添加或           | 变量配置,可进行批量导入,复制,排序等操作,可设置多条件报警。                                               |
|                                                                                                    |              | * 经度 116.39929 |                   | * 纬      | 廣 39.91079  |                        |        |                 |                                                                               |
|                                                                                                    |              | ∰注 违给入签注       |                   |          |             |                        |        |                 |                                                                               |

#### 2.2 网关驱动、端口配置

点击【网关、驱动管理】,此界面主要是配置LAN口(网口1)对应的通讯参数和增加西门子PLC的驱动(如果连接其它协议的PLC,需按照对应的协议添加驱动)。

#### 注: 网关只有在线后才可以进行远程配置。

<1>、GH-G801A网关LAN口(网口1)通讯参数配置说明:

| and yun 物联云平台 | 24 经资料资                                                  |                       |
|---------------|----------------------------------------------------------|-----------------------|
| <b>幽</b> 设备总览 | な基本信息 21 同決、駆動管理 22 DIDO 21 历史服表 25 組合管理 21 短個振誓 25 短射管理 | 预选 ~                  |
| 设备地图          |                                                          |                       |
| 浸 设备管理        | 驱动管理 道讯口配置 ×                                             | 网关概况<br>C             |
| 岡 工単管理        |                                                          | 设备编号: 868703056330343 |
| 12 报警管理       | ◎ 潮讯□ 驱动名 额份 第一章 192.168.0.123                           | 硬件型号: GH_G801A        |
| 语 组态管理 🚽 🗸    | · 子用模码 255 255 .0                                        | 圈件版本: V1.0.0          |
| 參 物联卡管理 ∨     |                                                          | 阿关状态: 在线              |
| 5 系统管理 ~      | 关闭 确定                                                    | 联网方式: all 80%         |
|               |                                                          | 餐注:                   |
|               |                                                          | 网关管理                  |
|               |                                                          | C 网关重启 + 固件升级 D 恢复出厂  |
|               |                                                          | ☆ 園件上传                |

LAN口(网口1)是和西门子PLC的网口连接,IP地址需要和西门子PLC的IP保持一个网段内,本次应用示例中PLC的IP地址为192.168.0.180,所以设置网关的LAN口IP为192.168.0.123,也可设置为0网

万物互联智造未来

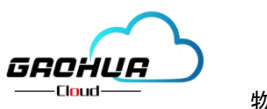

段内未被占用的其它IP; 子网掩码为255.255.255.0, 然后点击确定, 进行远程配置。

<2>、添加驱动:

在【网关、驱动管理】界面,点击【新增】,如下图:

| and yun 物联云平台                                  |                                              |                       |
|------------------------------------------------|----------------------------------------------|-----------------------|
| 48 设备总览                                        |                                              | 预览~                   |
|                                                |                                              |                       |
| 這 设备管理                                         | wundem 添加驱动 ×                                | 网关概況 こ                |
| 丽 工单管理                                         |                                              | 设新编号: 868703056330343 |
|                                                | 通知日 聖神祭 ・ 認恵名称 支例漢示 起个驱动名称 当作                | 硬件型号: GH_G801A        |
| · 酒 组态管理 · · · · · · · · · · · · · · · · · · · | · 品牌 西门子 选择【西门子】 ~                           | 图件版本: V1.0.0          |
| ● 物联卡管理 ~                                      | *型导 S7-200 SMART 选择S7-200SMART ~             | 网关状态: 在组              |
| ○ 系統管理 · · · · · · · · · · · · · · · · · · ·   | · <sup>没有他址</sup> 1                          | 联网方式: all 80%         |
| □ 系统I具 ×                                       | * ip地址 192.168.0.180 <mark>填写PLC的实际IP</mark> | 聲注:                   |
|                                                | * 過程時口 102 102 西门子协议默认端口102                  | 网关管理                  |
|                                                | * 初速号 0 按实际填写, 默认写0                          | こ 网关重启 中 固件升级 〇 恢复出厂  |
|                                                | · #9 1 按实际填写,默认写1                            | ☆ 固件上传                |
|                                                | ▼显示高级设置                                      |                       |
|                                                | <b>确定.</b> 取用                                |                       |
|                                                |                                              |                       |
|                                                |                                              |                       |

点击【显示高级设置】,可以设置该驱动下对应的变量上报时间和采集的时间间隔,默认是 30000ms,最小可设置1000ms。如下图:

| 🔊 物联云平台         | <b>王</b> 设备配置                | 添加驱动         | ×                                                                                                    |                |                       |
|-----------------|------------------------------|--------------|----------------------------------------------------------------------------------------------------|----------------|-----------------------|
| 设备总览            | 设备总路 ● 设备配置 ×                |              |                                                                                                    |                | _                     |
| -71-672 Lib-783 | 李基本信息 李 网关、驱动管理 李 安量管理 李 DIE | * 通讯口        |                                                                                                    |                | 预览 ~                  |
| 反音地国            |                              | * 驱动名称       | 西门子200SMART                                                                                                    |                |                       |
| 设备管理            | 驱动管理                         | • 品牌         | 西门子 >>>>>>>>>>>>>>>>>>>>>>>>>>>>>>>>>>>>                                                                        |                | 网关概况                  |
| 工单管理            |                              | . 20 0       | 07 000 0144 07                                                                                                  | ◎ 通讯口配置 > + 新增 | 设备编号: 868703056330343 |
| 报警管理            | 通讯口 較动名                      | 25           | 57-200 SMART                                                                                                    | 樱作             |                       |
|                 |                              | *设备地址        | 1                                                                                                    |                | WHAT : GUIN           |
| 明心日正            |                              | * ip tet tab | 192.168.0.180                                                                                                   |                | 圈件版本: V1.0.0          |
| 物联卡管理 >         |                              | * 远程陈口       | 102                                                                                                    |                | 网关状态: 在线              |
| 系统管理            |                              |              |                                                                                                    |                | 群園 左子・                |
| 系统工具            |                              | * 机架号        | 12                                                                                                    |                | everyage . and deve   |
|                 |                              | * 檀号         | 1                                                                                                    |                | 备注:                   |
|                 |                              | * 最小采集时间(ms) | 1000                                                                                                    |                | 网关管理                  |
|                 |                              |              | - then                                                                                                    |                | 2 网关重启 中 固件升级 ○ 恢复出厂  |
|                 |                              | 、運动等待时间(ms)  | 1000                                                                                                    |                | ☆ 固件上传                |
|                 |                              | * 写功能码       | 0x06 ~                                                                                                    |                |                       |
|                 |                              |              | ▲显示商级设置                                                                                                    |                |                       |
|                 |                              |              | The New York New York New York New York New York New York New York New York New York New York New York New York |                |                       |
|                 |                              |              | 确定 取消                                                                                                    |                | 😏 🕈 😗 🔮 🖢 🖓           |

#### 2.3变量管理

变量管理主要就是对下行端设备变量进行配置的,在变量管理界面点击--新增--添加变量相关参数--西 门子PLC示例; 仪表/PLC、变量名称、单位、寄存器类型、数据类型、寄存器地址、读写方式、小数点位、 死区设置、等相关信息,添加完成点击确定。如下图:

| —Cloud—                                    | 物联网中亚ム                                        | сц                                     | C801A法控册门之200SM       | AADT场作说明书        |
|--------------------------------------------|-----------------------------------------------|----------------------------------------|-----------------------|------------------|
|                                            | 初联网厶十口                                        |                                        |                       | IAN I 探I F 応 明 T |
| 新增变量                                       |                                               |                                        |                       | ×                |
|                                            |                                               |                                        |                       | 1                |
| 变量图片                                       |                                               | 的文件                                    |                       |                  |
|                                            |                                               |                                        |                       |                  |
| <sup>★</sup> 仪表、PLC                        | 西门子200SMART ~                                 | * 变量名称                                 | Q0.1                  |                  |
| <sup>★</sup> 仪表、PLC<br>单位                  | 西门子200SMART ~                                 | * 变量名称<br>* 寄存器类型                      | Q0.1<br>Q输出寄存器        | ~                |
| * 仪表、PLC<br>单位<br>* 数据类型                   | 西门子200SMART ~<br>请输入单位<br>Bit位 ~              | * 变量名称<br>* 寄存器类型<br>* 寄存器地址           | Q0.1<br>Q输出寄存器<br>0.1 | ~                |
| * 仪表、PLC<br>单位<br>* 数据类型<br>* 读写方式         | 西门子200SMART >><br>请输入单位<br>Bit位 >>            | * 变量名称<br>* 寄存器类型<br>* 寄存器地址           | Q0.1<br>Q输出寄存器<br>0.1 | ~                |
| * 仪表、PLC<br>单位<br>* 数据类型<br>* 读写方式<br>小数点位 | 西门子200SMART ~<br>请输入单位<br>Bit位 ~<br>0 只读 • 读写 | * 变量名称<br>* 寄存器类型<br>* 寄存器地址<br>* 死区设置 | Q0.1<br>Q输出寄存器<br>0.1 | ~                |

【变量图片】:选填。此图片在选择列表展示时此变量显示的图片。(比如下行端采集设备温度可以用代表温度的图片)

【仪表、PLC】: 必选, 选择西门子200SMART。(对应的是网关驱动管理创建的驱动)

【变量名称】: 可自定义, 必填。不限中英文, 不限标点符号, 包括空格, 最多支持 10 个字。

【单位】: 变量单位, 选填。在列表展示时, 变量会带上单位展示。

【寄存器类型】: 根据选择的驱动协议类型不同,如西门子变量"Q0.1"【寄存器类型】选"Q输出寄存器" 【寄存器地址】: 针对所选寄存器类型,填写地址,如西门子变量"Q0.1",【寄存器类型】选"Q输出寄 存器",【寄存器地址】写"0.1"即可。如西门子变量"MD10"【寄存器类型】选"M位寄存器"【寄存 器地址】写"10"即可。(注意:同一个驱动下地址不能重复)

【数据类型】:根据实际的数据类型选择即可。如西门子变量"Q0.1"【数据类型】选Bit位; "MD10"的 变量,【数据类型】选"32位整型(无符号)"。(注意:有符号和无符号根据实际情况填写)

【小数点位】: 变量的值是小数时,保留的小数位数。默认为 3,最大可设置为 6。当实际的小数位数少于设置的小数位数时,显示实际的小数位数;当超过设置的小数位数时,会四舍五入显示设置的小数位 数。公式处理过的变量值也会生效。此设置在历史报表中会生效,但是在历史报表中的【触发变量】不会生效,还是以采集值为准。

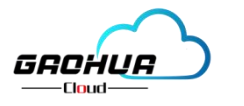

【死区设置】:关于死区,请参考下面更详细的说明。(点击后边?也可以查询)

【采集公式】: 该功能是为了将网关采集到的变量值,通过自定义公式处理成想要在平台上展示与使用的值。 比如固定值补偿、变量值成倍扩大或缩小、将4-20mA或0-5V测量值工程转换等。经过公式运算后,平台上只 显示和起效此变量处理后的值,如: 此变量在设备监控中列表和组态中展示的值、历史报表中的值、报警值等 都是公式处理后的值。(注: 计算公式支持+、-、\*、/计算,其中使用A代表网关实际采集到的值,例如: A\*0.2+16,具体可参考平台端详细介绍)

【写入公式】: 写入公式功能是采集公式功能的逆过程, 它可以把在平台上输入框中输入的值, 通过自定义公 式处理成想要写入设备中的值。网关会把处理后的值, 写入到设备中。

【备注】:针对变量的备注, 自定义; 不限中英文, 不限标点符号, 包括空格, 最大支持 10 个字。

【变量导入、导出、数据同步】: 在批量使用网关时候, 配置一台设备后, 变量导出, 然后表格导入新设备内部, 然后点击数据同步, 形成快速添加变量, 节省配置时间。

西门子配置完成返回实时监控就可以看到数据正常采集如下图:

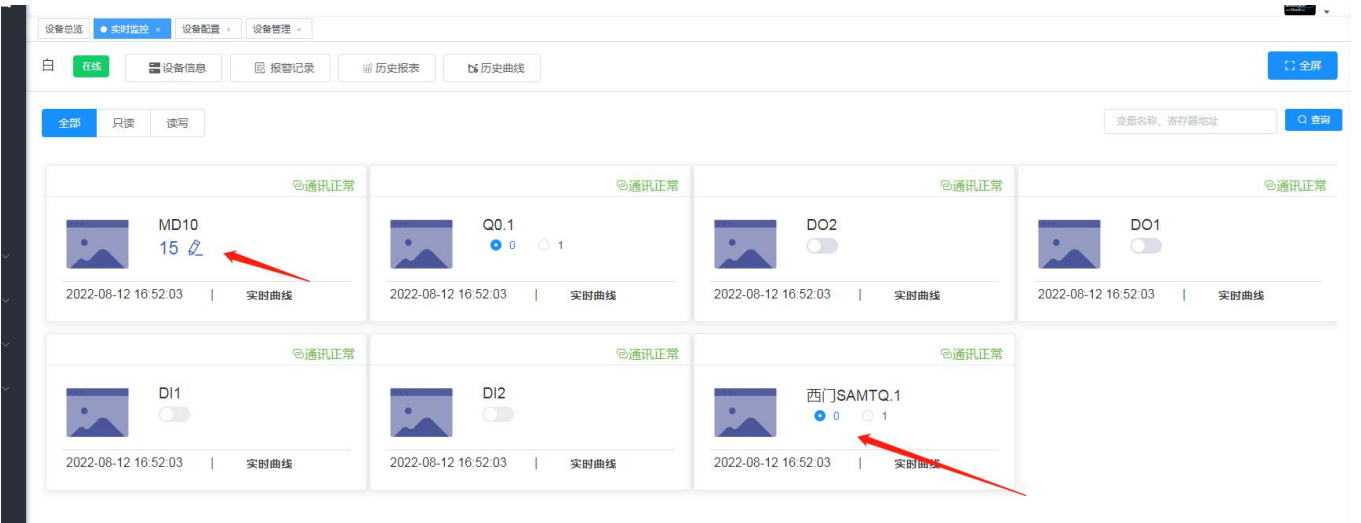

### 三. PLC远程上传下载操作流程

3.1登录高华虚拟网络工具:

打开我们提前安装好的高华虚拟网络工具

🎏 , 此账户和密码与高华云平台登录账户密码一样 , 如

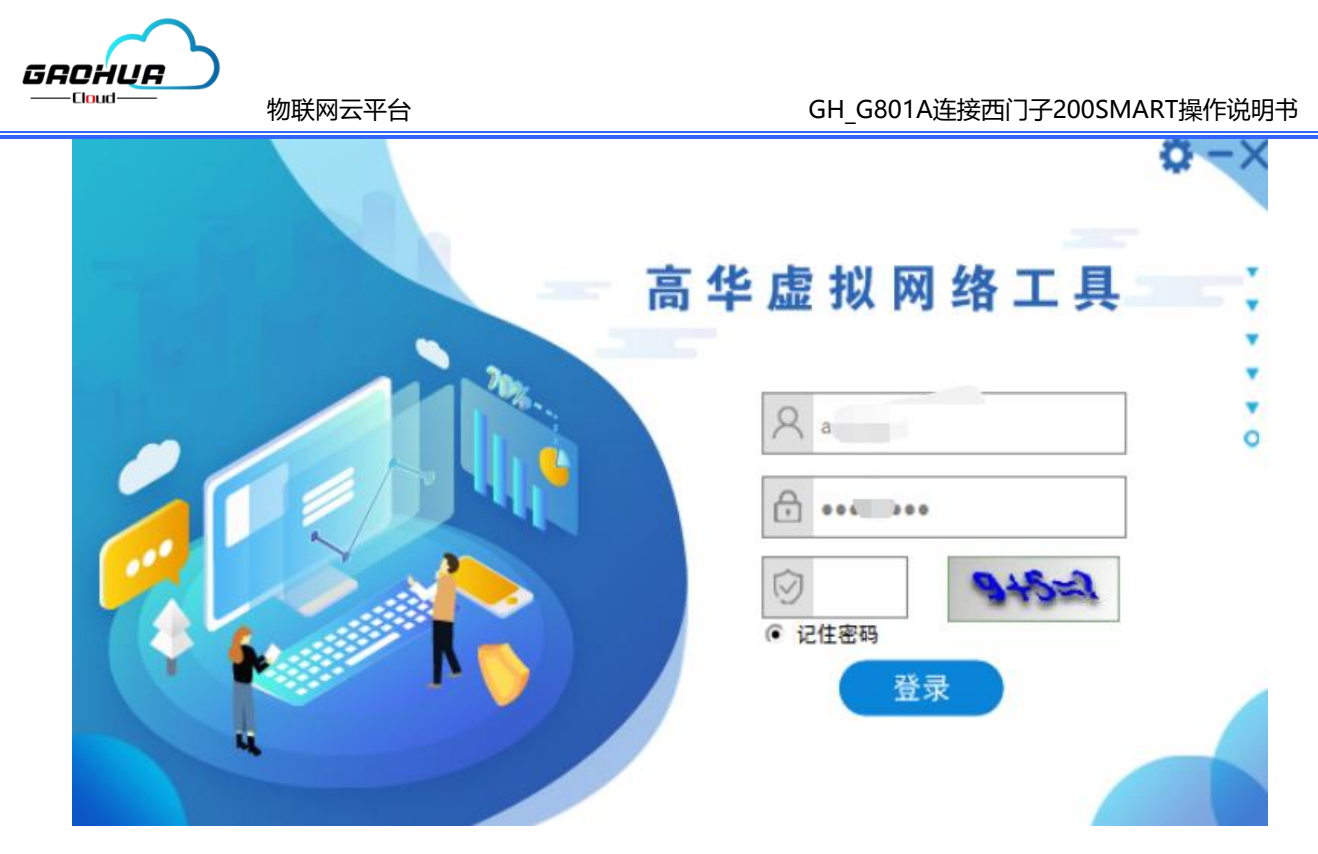

#### 3.2网口通讯设置:

登陆成功后,在设备列表选择已经添加的设备,如果客户设备列表比较多,可以通过IMEI号、名称 进行搜索。找到该设备后选择该设备,点击开启VPN,提示VPN已开启,此时虚拟网络已经建立完成, 网口可以和PLC编程软件进行通讯。如下图: (注:设备需要在物联网管理平台添加后,虚拟网络工具 才能显示该设备,智能对在线设备进行操作)。

| 高华虚拟网络工具                                           | Į        | C 开启VPN           | 🍥 开启串口 🛃 ì | 卖取配置           | 山口 设备配置  | 🐣 帮助中心        | <b>记</b> 关于 |
|----------------------------------------------------|----------|-------------------|------------|----------------|----------|---------------|-------------|
| 搜索 设备列表                                            | 基本信息     |                   |            |                |          |               |             |
| - ➡ / ■ 则试 _                                       | 设备编号 863 | 3763059649615     | 设备名称       | 测试 方           |          |               |             |
| -⇔ ĩ.<br>-⇔ ĩ.                                     | 创建人 gh>  | xx01              | 上传时间       | 2022-08-02     | 15:03:16 |               |             |
| 副册                                                 | 安装地址 大学  | 学科技园              | 设备状态       | 离线             |          |               |             |
| ─ 吴 农业大棚》                                          | 组名       |                   | 密码         |                |          |               |             |
| - ➡ 网关组态 _ ↓<br>- ➡ 网关<br>- ➡                      | 设备参数     |                   |            |                |          |               |             |
| → 母备<br>→ 母 866221 19                              | 更新时间 20  | 22/08/12 13:57:30 | 软件版本       | 1. 0. 1        |          |               |             |
|                                                    | 网络类型 au  | to                | 网络信号       | 26             |          |               |             |
| 🖶 GH_G801A                                         | VPN状态 已  | 关闭                | 虚拟IP       | 192. 168. 0. 1 | 180      |               |             |
|                                                    | 设备串口 RS  | 6485 (232)_1      | ▶ 本机串口     | COM1           |          | -             |             |
| ↓ 封 1监控<br>↓ ↓ ↓ 1 ×<br>最近更新时间:2022/08/12 14:00:40 |          |                   |            |                |          |               |             |
| 服务器 IP: 39.107.66.254 已连接                          |          |                   |            |                | 当前登      | 录用户: admin 当前 | 版本:V1.0.0.9 |

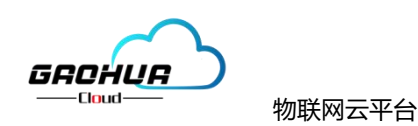

| 高华虚拟网络工具       | × دیکھ 🗧              | 闭VPN 🤯 开启串口 🕻                           | 👌 读取配置 🛄 设备配           | 置 🐣 帮助中心 🚺 关于 |
|----------------|-----------------------|-----------------------------------------|------------------------|---------------|
| 搜索 设备 麦        | 基本信息                  |                                         |                        |               |
| → 員 设备1        | 设备编号 830              | 设备                                      | 名称 白                   |               |
| —↓ 业网<br>—     | 创建人 admin             | 上传                                      | 时间 2022-08-04 17:20:26 |               |
|                | 安装地址                  | 设备                                      | 状态 在线                  |               |
| - <b>4</b>     | 组名 test11660282682    | ◎高华虚拟网络工<br>図 高华虚拟网络工<br>密码<br>次の四 円 开启 | mima                   |               |
|                |                       | ОК                                      |                        |               |
|                | 设备参数                  |                                         |                        |               |
| ─₩勿──!<br>─₩ ; | 更新时间 2022/08/12 14:09 | :07 软件                                  | 版本 1.0.1               |               |
| - ₩ 2.         | 网络类型 auto             | 网络                                      | 信号 27                  |               |
| ···₩ Ø:        | VPN状态 已打开             | 虚拟                                      | IP 192. 168. 0. 180    |               |
|                | 设备串口 RS485(232)_1     | _ 本机                                    | 串口 COM1                |               |
|                |                       |                                         |                        |               |
|                |                       |                                         |                        |               |

3.3西门子编程软件连接:

高华虚拟网络工具VPN开启后,打开西门子SMART编程软件点击通信,选择虚拟网卡,添加西 门子200SMART的IP地址,点击确认即可连接成功,就可以进行编程上传或者下载。如下图:

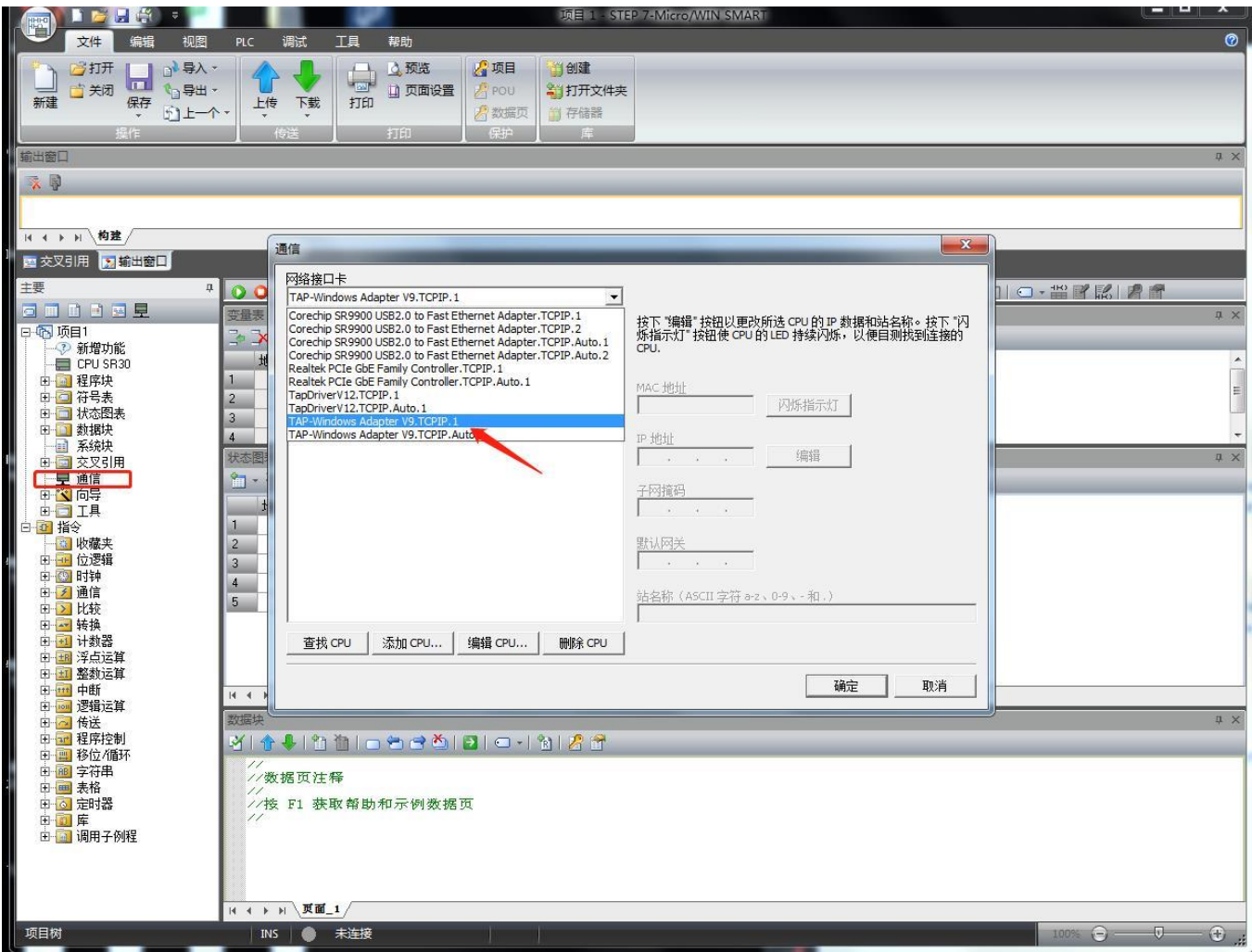

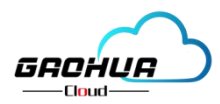

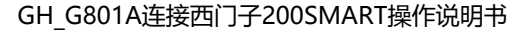

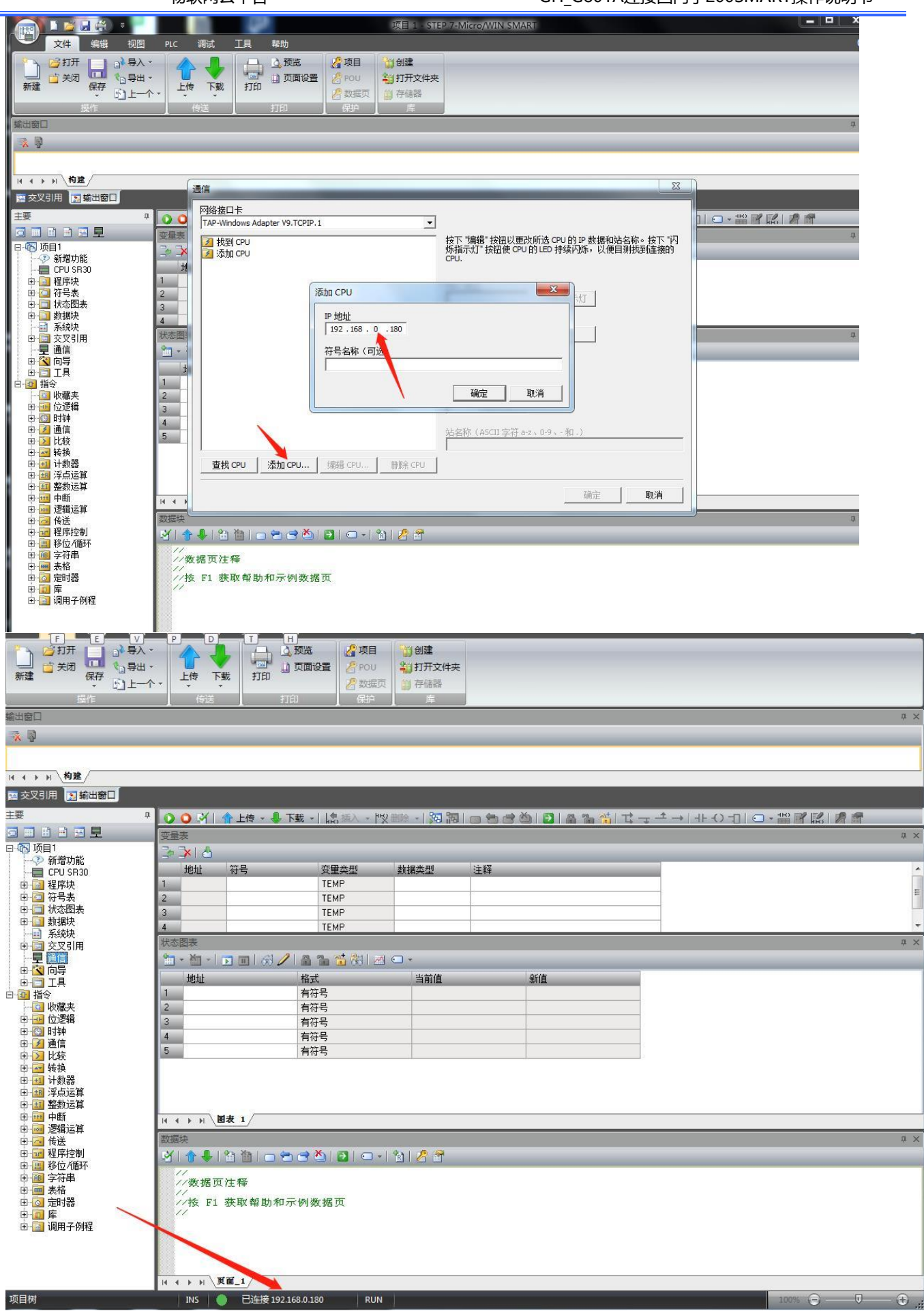

# 万物互联智造未来

郑州高华信息技术有限公司 服务热线: 0371-88816130 地址: 郑州市高新区大学科 技园西区1号孵化楼319-2